## Instructions to Add Revenue Codes to a Brokerage Planning

| 🚭 Brokerage Planning - Beemac Inc.                                                                                                    | - 0                                                                                                    |
|----------------------------------------------------------------------------------------------------|----------------------------------------------------------------------------------------------------|
| 😹 🔊 👗 📎 🔕 👶                                                                                                    |                                                                                                    |
| Preasing Cancel Dispace Piter Pind rear servic Commission                                                                                                    | ing uning and a search and a search and a se |
| Drders: 0 Profile TRAINING                                                                                                    | Views Outbound from * Predag locks thinkound to: *                                                                                                    |
| _oadboard 🕢 Tracking status Order                                                                                                    | inskersge status Camler name Driver cell Camler phone Early PJU dt Late PJU dt Origin city Origin. Dest city DeLate del dt Early del dt Planning comment                                                                                                    |
| <                                                                                                    |                                                                                                    |
| Carrier Contract signed Finsurance current Dests Brokerage profile Find ne Rearing % Qual status Qualified Movement statu Safety rating Brokerage statu Ceneral Lanes Lovest Rate Available Tractors Hits Withselect All Movement D | State                                                                                                    |
|                                                                                                    | ana ann' humana na Tatabuna dia Tatabuna ana an' isana ana tatabuna taonana ana taona taonana taonana taona ta                                                                                                    |
| 2. Right click on                                                                                                    | Profile                                                                                                    |
| Order<br>Profile TRA                                                                                                    | VING 2                                                                                                    |
|                                                                                                    | Brokerage Planning Profile                                                                                                    |
| status C                                                                                                    |                                                                                                    |
|                                                                                                    | Copy contents                                                                                                    |
| 3. 3. Click on Bro<br>Brokerage Planning Profile - Beem                                                                                                    | Inc.       -       ×         Inc.       -       ×         Inc.       -       ×         Inc.       -       ×         Inc.       -       ×         Inc.       -       ×         Inc.       -       ×         Inc.       -       ×         Inc.       -       ×         Inc.       -       ×         Inc.       -       ×         Inc.       -       ×         Inc.       -       ×         Inc.       -       ×         Inc.       Inc.       Inc.         Inc.       Inc.       Inc.         Inc.       Inc.       Inc.         Inc.       Inc.       Inc.         Inc.       Inc.       Inc.         Inc.       Inc.       Inc.         Inc.       Inc.       Inc.         Inc.       Inc.       Inc.         Inc.       Inc.       Inc.         Inc.       Inc.       Inc.         Inc.       Inc.       Inc.         Inc.       Inc.       Inc.         Inc.       Inc.       Inc.<                                                                                                    |
| Order section:                                                                                                    |                                                                                                    |
| Start day<br>Inbound to<br>Outbound from<br>Revenue code(s)<br>Customer(s) *<br>Salesperson(s) *<br>Trailer type(s) *                                                                                                    | Days out 99<br>* Orid configuration TRAINING<br>* Disclude partial shipments                                                                                                    |
| Tractor section:                                                                                                    |                                                                                                    |
| Days out                                                                                                    |                                                                                                    |
| 0                                                                                                    | v                                                                                                    |
| Carrier Search section:<br>Safety rating<br>Brokerage profile                                                                                                    | Default tab setting       Loadboards <ul> <li>Contract signed</li> <li>Qualified</li> <li>Insurance current</li> </ul> Default dest filter <ul> <li>Insurance current</li> </ul>                                                                                                    |
|                                                                                                    | Record 1 of 1 in list                                                                                                    |
|                                                                                                    |                                                                                                    |

## 1. Go to your Brokerage Planning Profile

## 4. Click UPDATE

| Diversen   Oumer                   |                             | Later /o at            | Touldin cut             | ngi Desteny    | D0 D |   |
|------------------------------------|-----------------------------|------------------------|-------------------------|----------------|------|---|
| 😂 Brokerage Planning Profile - Bee | mac Inc.                    |                        |                         | -              |      |   |
| Search Previous Next Add           | pdate Delete List Print     | Audit Log @ Email Sort | Totals                  |                | No.  | - |
| Planning profile TRAINING          | Default view Ord            | ers and Carrier Searc  | h - Horizontal 📃        |                |      |   |
| Screen title                       |                             |                        |                         |                |      |   |
| Order section:                     |                             |                        |                         |                | ^    |   |
| Start day                          | Days out 99                 |                        |                         |                |      |   |
| Inbound to Zone                    | *                           | Gi                     | rid configuration TRAIN | IING           | 8    |   |
| Outbound from Zone                 | *                           |                        |                         |                |      |   |
| Revenue code(s) TRN                | 2                           | 🗹 Include partial shi  | pments                  |                |      |   |
| Customer(s) *                      | 2                           |                        |                         |                |      |   |
| Salesperson(s) *                   | 2                           |                        |                         |                |      |   |
| Trailer type(s) *                  | 9                           |                        |                         |                | ~    |   |
| Tractor section:                   |                             |                        |                         |                | ^    |   |
| Days out                           |                             |                        |                         |                |      |   |
| Available at Zone                  | *                           | Gi                     | rid configuration       |                | 9    |   |
| Trailer type(s)                    | 2                           | Show expired tract     | tors                    |                |      |   |
| Carrier(s)                         | 2                           |                        |                         |                |      |   |
| Salesperson(s)                     | 2                           |                        |                         |                |      |   |
| DOT safety rating(s)               | <b>v</b>                    |                        |                         |                |      |   |
| Performance rating(s)              |                             |                        |                         |                | ~    |   |
| Carrier Search section:            |                             |                        |                         |                |      | 1 |
| Safety rating                      | Default tab setting Loadb   | oards 💌                | Contract signed         |                |      |   |
| Brokerage profile                  | Qualification status Qualif | ied 💌                  | 🗆 Insurance curren      | t              |      |   |
|                                    | Default origin filter       | •                      |                         |                |      |   |
|                                    | Default dest filter         | T                      |                         |                |      |   |
|                                    |                             |                        | Record                  | 1 of 1 in list | 5    | 1 |
|                                    |                             |                        |                         |                |      |   |

5. Click on the magnify glass to Add the new Rev code in the Revenue Code Section ( IF YOU NEED TO ADD MORE THAN ONE USE A , ) Then Click EXEC

| 😂 Brokerage Planning Profile - I | Beemac Inc.                                                                                                    | - 🗆 ×         |
|----------------------------------|----------------------------------------------------------------------------------------------------|---------------|
| Abort                            | SP         Audit Log         Email         L42         I           Print         Audit Log         @ Email         Sort         Totals | Exit          |
| Planning profile                 | Default view Orders and Available Tractors - Horizontal 💌                                                                              |               |
| Screen title                     |                                                                                                    |               |
| Order section:                   |                                                                                                    | ^             |
| Start day                        | Days out                                                                                                    |               |
| Inbound to Zone                  | Grid configuration                                                                                                    |               |
| Outbound from Zone               | *                                                                                                    |               |
| Revenue code(s) TRN              | 🖉 🗖 Include partial shipments                                                                                                    |               |
| Customer(s) *                    | 2                                                                                                    |               |
| Salesperson(s) *                 | $\sim$                                                                                                    |               |
| Trailer type(s) *                | <u> </u>                                                                                                    | ✓             |
| Tractor section:                 |                                                                                                    |               |
| Days out                         |                                                                                                    |               |
| Available at Zone                | ▼ * Grid configuration                                                                                                    |               |
| Trailer type(s)                  | Show expired tractors                                                                                                    |               |
| Carrier(s)                       |                                                                                                    | <u>19</u>     |
| Salesperson(s)                   |                                                                                                    |               |
| DOT safety rating(s)             |                                                                                                    |               |
| Performance rating(s)            |                                                                                                    |               |
| Carrier Search section:          |                                                                                                    |               |
| Safety rating                    | <ul> <li>Default tab setting Available Tractor</li> <li>Contract signed</li> </ul>                                                     |               |
| Brokerage profile                | 🖉 Qualification status Qualified 🔽 🗖 Insurance current                                                                                 | t             |
|                                  | Default origin filter                                                                                                    |               |
|                                  | Default dest filter                                                                                                    |               |
| Comma separated list of revenue  | e codes by which to filter orders 🛛 🚱 Addi                                                                                             | ling a record |